## Allez sur mein fairgate Swiss-ski

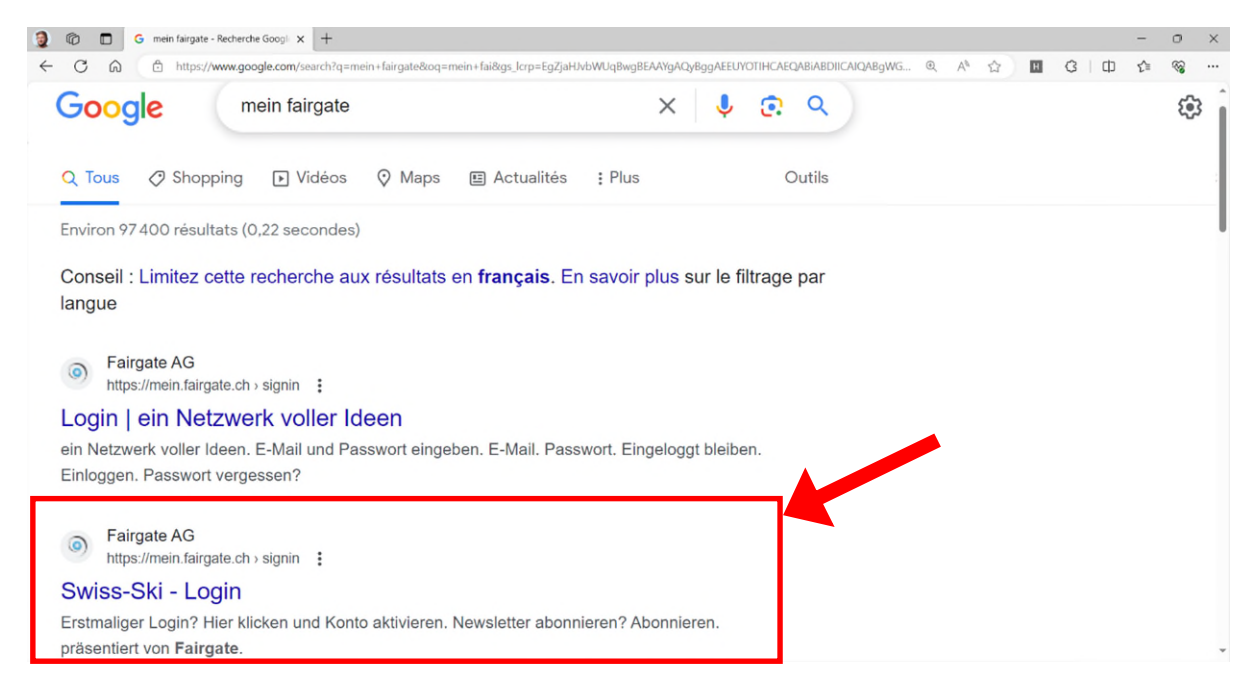

## Cliquez sur Première connexion :

| Se connecter   Swiss-Ski   FAIRGA × | Nouvel onglet          | ×   +                                          |
|-------------------------------------|------------------------|------------------------------------------------|
| ttps://mein.fairgate.ch/swis        | ss-ski/internal/signin |                                                |
|                                     |                        |                                                |
|                                     |                        |                                                |
|                                     |                        | SWISSSKI ZONE INTERNE                          |
|                                     |                        | Swiss-Ski                                      |
|                                     |                        | Adresse mail                                   |
|                                     |                        | Mot de passe                                   |
|                                     |                        | ☐ Mémoriser mot de passe Connecter ອ           |
|                                     |                        | Mot de passe oublié?                           |
|                                     |                        | Cliquez ici pour réinitialiser le mot de passe |
|                                     |                        | Première connexion ?                           |
|                                     |                        | Cliquez ici et activer votre compte            |
|                                     |                        | Abonnez-vous?                                  |
|                                     |                        | Abonnez-vous                                   |
|                                     |                        | présenté par Fairgate                          |

Entrez votre adresse mail pour activation du compte :

| SWISSSKE ZONE INTERNE                                                                                                    | FR |  |
|----------------------------------------------------------------------------------------------------|----|--|
| Activer compte<br>Indiquez l'adresse mail affectée à votre compte<br>afin de pouvoir saisir ensuite le mot de passe. Si<br>vous ne savez pas quelle adresse mail est<br>affectée à votre compte, veuillez demander à la<br>personne responsable dans votre organisation<br>Swiss-Ski |    |  |
| Adresse mail                                                                                                    |    |  |
| © Retour Envoyer →                                                                                                    |    |  |
|                                                                                                    |    |  |

Si le message ci-dessous apparait, c'est que votre mail n'est pas le bon ou que l'adresse mail n'est pas active dans le gestionnaire des membres.

Si c'est le cas, prenez contact avec un membre du comité du ski-club pour ajouter votre adresse mail

| SW | zone interne                                                                                                    | FR |  |  |  |
|----|----------------------------------------------------------------------------------------------------|----|--|--|--|
|    |                                                                                                    |    |  |  |  |
|    | L'adresse mail n'existe pas.                                                                                                    |    |  |  |  |
|    | Activer compte                                                                                                    |    |  |  |  |
|    | Indiquez l'adresse mail affectée à votre compte<br>afin de pouvoir saisir ensuite le mot de passe. Si<br>vous ne savez pas quelle adresse mail est<br>affectée à votre compte, veuillez demander à la<br>personne responsable dans votre organisation<br>Swiss-Ski |    |  |  |  |
|    | Adresse mail                                                                                                    |    |  |  |  |
|    |                                                                                                    |    |  |  |  |

Lorsque l'adresse mail est reconnu, le message suivant apparait. Il faut ensuite ouvrir votre boite mail pour activer le compte.

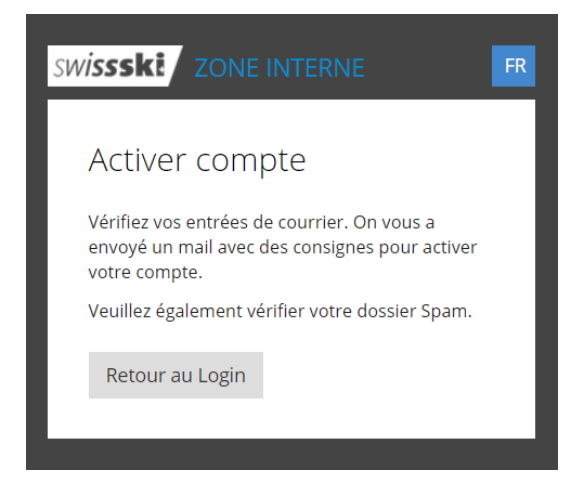

Vous devez recevoir un mail comme ci-dessous. Appuyez sur le lien pour activer le compte.

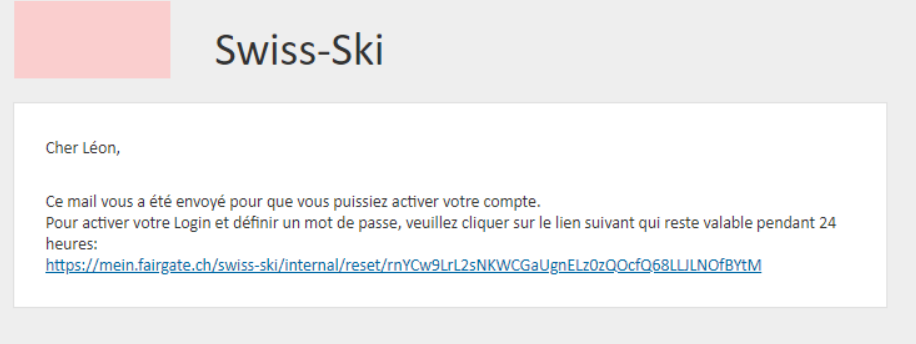

Système de notification géré par Fairgate

Vous êtes ensuite redirigés sur la page suivante.

Définissez un nouveau mot de passe.

| swissski zone interne           | FR       |
|---------------------------------|----------|
| Définir mot de passe            |          |
| Nouveau mot de passe            |          |
| i                               | 0        |
|                                 |          |
| Répéter le nouveau mot de passe |          |
|                                 | 0        |
| En                              | ivoyer ⊖ |
|                                 |          |

Bienvenue dans le fairgate :

Une fois que le mot de passe est confirmé, le fairgate s'ouvre.

Vous pouvez gérer votre compte depuis cette page :

- Téléchargement de la carte swiss-ski
- Profitez des offres promotionnelles
- Modifier vos données personnelles

| nirgate NTERNE  Art                                                                  | cles Calendrier Galerie                               | ✓ Mes événements ✓ Léon Gaspoz ✓           |  |  |
|--------------------------------------------------------------------------------------|-------------------------------------------------------|--------------------------------------------|--|--|
| Chemin des Ceintres 4<br>1985<br>La Forclaz<br>bastien.gaspoz@skiclub-evole<br>ne.ch | 23/24 SWissski                                        | Offres pour les membres                    |  |  |
| 🕈 Aperçu                                                                             | Kontakt-ID Swiss-Ski: 69780                           | Ton Audi en prix de rabais                 |  |  |
| La Données                                                                           | 1. Club: Ski-Club Dent-Blanche Evolène Région, Sentor | <pre>exclusivement réservé aux mem- </pre> |  |  |
| 🏟 Réglages                                                                           |                                                       | bres de Swiss-Ski                          |  |  |
| 🔎 Changer mot de passe                                                               | Member Card                                           | VERS L'OFFRE                               |  |  |
| Expédition par courrier<br>postal                                                    |                                                       |                                            |  |  |
| 3 Aide                                                                               |                                                       |                                            |  |  |
| →)Ski Valais                                                                         | Codes promotionnels                                   | Factures ouvertes                          |  |  |
| → Ski-Club Dent-Blanche<br>Evolène Région                                            | RAIFFEISEN 22rrb7me to Vers loffre                    | Pas de factures ouvertes                   |  |  |
| Ta Member Card 2023/24                                                               | BRACK.CH MUETZERZ D Vers loffre                       |                                            |  |  |
|                                                                                      | ticketcomer* SWSK23-UIFMQBJD-156 Cb Vers l'offre      |                                            |  |  |
|                                                                                      |                                                       |                                            |  |  |